國立臺北教育大學 學生學習成果導向問卷網路填答流程

- 一、填答網址:<u>https://www.ntue.edu.tw/</u>(本校首頁/常見詢問/校園入口網/iNTUE校務系統)
- 二、校園入口網登入方式,詳見網站說明

iNTUE校務系統整合校園入口網帳密登入說明v3.pdf

三、至「學生專區」選擇「線上選課」,再點選「學生學習成果導向問卷」。 請於學生學習成果導向問卷頁籤內,進行線上點選(或修改)問卷作業。

| [                                             | 校園入口                                                        | 網 NTUE-PORTAL - 單一登入系統平台                                                                    |                                                                                                    |  |  |
|-----------------------------------------------|-------------------------------------------------------------|---------------------------------------------------------------------------------------------|----------------------------------------------------------------------------------------------------|--|--|
|                                               | 系統公告                                                        |                                                                                             | * \$                                                                                                    |  |  |
|                                               | 重要!! 請先閱讀!!教職員入口網帳號<br>入說旧                                  | 啟用與登<br>水 英山                                                                                | A Education                                                                                                    |  |  |
|                                               | 2024/12/10 14:54                                            | B the line lawers                                                                           |                                                                                                    |  |  |
|                                               | 首次登入校園網之教職員,請先啟用                                            | 用帳號                                                                                         |                                                                                                    |  |  |
|                                               | 2023/12/07 15:02                                            | 校園入口網Log                                                                                    | in 🏴 🏹 🏴                                                                                                    |  |  |
|                                               | How to use Google translate to h                            | elp you                                                                                     |                                                                                                    |  |  |
|                                               | 2025/04/28 12:07                                            | ~本週更新 帳號                                                                                    |                                                                                                    |  |  |
|                                               | Adobe cc登入說明                                                | Account                                                                                     |                                                                                                    |  |  |
|                                               | 2024/12/10 16:00                                            | 密碼                                                                                          |                                                                                                    |  |  |
|                                               | 學生登入系統說明&How to login f<br>students                         | For foreign Password                                                                        |                                                                                                    |  |  |
|                                               | 2024/10/28 15:38                                            | 驗證碼<br>CAPTCHA                                                                              | EJPN                                                                                                    |  |  |
|                                               |                                                             | 登入Lo                                                                                        | ogin                                                                                                    |  |  |
|                                               |                                                             | ★ 自然人覆證登入<br>CDC Login                                                                      | ● 自然人憑證註冊<br>CDC Registration                                                                                   |  |  |
|                                               | <b>这入治</b> ,准入 書石                                           | <ul> <li>         (う 行動自然         )     </li> </ul>                                         | 人憑證登入                                                                                                    |  |  |
|                                               | 五八夜, 连八重山                                                   | Mobile C                                                                                    | LDC Login                                                                                                    |  |  |
|                                               | 再點選 <u>左側頁籤</u>                                             | 志記密碼                                                                                        | <u>教職員帳號啟用</u>                                                                                                  |  |  |
|                                               | 「iNTUE校務資訊系                                                 | 桥 Forgot Password? Facu                                                                     | ulty Account Activation                                                                                         |  |  |
| l                                             |                                                             |                                                                                             |                                                                                                    |  |  |
|                                               |                                                             |                                                                                             |                                                                                                    |  |  |
| ♥北教大<br>Rafasadi Telpel Datestry of Education |                                                             |                                                                                             | <b>(*)</b>                                                                                                    |  |  |
|                                               |                                                             |                                                                                             | 22四款涨楼 🧮                                                                                                    |  |  |
| Moodle物學 三                                    |                                                             | 13 mm<br>没有行程                                                                               |                                                                                                    |  |  |
| WOODING(X)字 系<br>平台                           | 統功能在右上角中間按鈕<br>政軍位/討算機與網路中心/計算機與網路中心系統組/計算機與網路中心系統組群組/陳慧姿 - |                                                                                             | 【公告】海外聯合招生委員會114學年度「聯合分發」第1梯次錄取結果                                                                               |  |  |
| 20                                            | 24/01/17 15:53                                              | 校首頁RSS                                                                                      | 113學年度第2學期第1次教務會議紀錄(114.04.16)(開啟PDF檔案)                                                                         |  |  |
| INTUE校務資                                      |                                                             | 【民間自提BOT政策公告】「國立臺北教商大學臺北市南海新創教商中心BOT<br>案                                                   | 【更正系統開放日期】有關本校114學年度第1學期課程大綱上傳事宜,請查<br>照。                                                                       |  |  |
| 訊系統                                           |                                                             | 113-24月Moodle教學平台教育訓練活動報名即將截止,請盡速報名,<br>Moodle平台未來將取代現有智慧大師與教學魔法師平台,歡迎師生、TA踴                | [Correctsystemopeningdate]<br>Inreferencetotheinformationaboutthe2025academicyearistsemest<br>eronlinesyllabus. |  |  |
| 智慧大師教                                         |                                                             |                                                                                             | 【公告】本校]]3學年度第2學期日間學制學生由請停修課程相關重宜                                                                                |  |  |
| 學平台                                           |                                                             | 113-24月-6月Moodle教學平台教育訓練活動,Moodle平台未來將取代現有<br>智慧大師與教學魔法師平台,歡迎師生、TA踴躍報名,並請協助轉知兼任教<br>師-第二次通知 | 海谷恵PCC                                                                                                    |  |  |
| 教祭院され                                         |                                                             | 113-2國際生就業輔導全英講座                                                                            |                                                                                                    |  |  |
| 教學平台                                          |                                                             | (Al,You,andYourCloset:TheFutureofFashionStartsHere)                                         |                                                                                                    |  |  |
| 通訊錄                                           |                                                             | 113-24月-6月Moodle教學平台教育訓練活動,Moodle平台未來將取代現有<br>智慧大師與教學魔法師平台,歡迎師生、TA藤羅報名,並請協助轉知論任教<br>師-第一次通知 |                                                                                                    |  |  |
|                                               |                                                             |                                                                                             |                                                                                                    |  |  |
|                                               |                                                             |                                                                                             |                                                                                                    |  |  |
| 博碩士論文<br>系统                                   |                                                             |                                                                                             |                                                                                                    |  |  |
| 承就                                            |                                                             |                                                                                             |                                                                                                    |  |  |
|                                               |                                                             |                                                                                             |                                                                                                    |  |  |
|                                               |                                                             |                                                                                             |                                                                                                    |  |  |

## 於「iNTUE校務資訊系統」中,至「學生專區」

點選「線上選課——期末學習成果導向問卷」

| W I                 | =                                             |               |                                                                         | <b>B B C B</b> (+ |
|---------------------|-----------------------------------------------|---------------|-------------------------------------------------------------------------|-------------------|
|                     | 學生學習成果導向問卷                                    |               | 学生养运 / 这上课课 / 学生学家成果等向网络                                                |                   |
|                     | 術號                                            | 姓名            | 11F 40F                                                                 |                   |
|                     |                                               |               |                                                                         |                   |
| INTUE               | Q.直的                                          |               |                                                                         |                   |
| := F09 宿舍網頁 《       | 副末 10 - 22                                    |               |                                                                         |                   |
|                     |                                               | ,             | 1 平 10 曲・九 11 筆                                                         |                   |
|                     | 中文版 English 计进级                               | - 教師名編 - 賞程名稱 | - 問題者稱                                                                  | ( 東宮西 )           |
| 學生專題<br>Ⅲ 個人家語 《    | Q 🖉 Q 🍘 👘                                     |               | 學士班學生學習成果有向問題<br>(Undergraduate Student Learning Out<br>Cuestionnaire)  | come-Oriented     |
|                     | <b>Q</b> ( <b>r</b> ) <b>Q</b> ( <b>r</b> ) : |               | や十月祭牛 学習家県使用早餐<br>(Undergraduate Student Learning Out<br>Questionnaire) | kome-Criented     |
| ₩1300<br>學生學習成某得和問題 | Q 0 Q 0                                       |               | 島十川島へ島智校県地同登券<br>(Undergraduate Student Learning Out<br>Questionnaire)  | come-Oriented     |
| 日能學生志願登録(第一         |                                               |               | 學士班學呈學習成素標向簡豐<br>(Undergraduate Student Learning Out                    | come-Oriented     |
| +er [               | A+24 λ → 韓 明 些 1                              | 清空/ 收北百五, 清   | 91 版政中主任。                                                               |                   |
| 按                   | ] 疑進八該軍何卷                                     | 奥為/ 珍以貝圓, 與   | 高/ 修议元成後,                                                               |                   |
| 請記得按「               | 」。 述將                                         | 修改好的資料存檔。持    | 安「「一」。鍵羽                                                                | 「回上一頁。            |

備註:本頁面會顯示您本學期已選擇修習的課程及任課教師<u>(同一課程有二位以上教</u>師上課將分別列出),請逐筆點選。